## Viewing local Unified Extensible Firmware Interface (UEFI) logs

## **Prerequisites:**

- An IBM X-Architecture compute node is installed in the chassis and is discovered.
- Remote access to the compute node is established through the integrated management module (IMM).

## **Steps:**

- 1. Log in to the IMM web interface.
- 2. Select System Status, then click Remote Control ...
- 3. Select either the ActiveX Client or the Java Client.
- 4. Click Start Remote control in single user mode.
- 5. A video viewer window displays. The initial screen is a green background with the words, "No Signal".
- 6. To map a device on your local machine (like a USB key) to the compute node, sselect Tools and then Load Virtual Devices. Select the device and then select Mount. This device is where you can store the collected logs.
- 7. On the IMM web page, go back to System Status and click Power Actions to power on or reset the compute node so that it restarts.
- 8. Wait on the video viewer to see the UEFI splash screen and use the Macros menu to send F1 from your remote machine.
- 9. You should see "F1 pressed" on the splash screen, as described at the following link:

## Information center:

http://publib.boulder.ibm.com/infocenter/flexsys/information/topic/com.ibm.acc.8737.doc/using the configuration setup utility program.html

From the installed documentation on the IBM Flex System Management Console, navigate to:

IBM Flex System information  $\rightarrow$  Compute nodes  $\rightarrow$  x240 compute nodes  $\rightarrow$  Configuring  $\rightarrow$  Configuring the compute node  $\rightarrow$  Using the Setup utility

- 10. The System Configuration and Boot Management selection screen is displayed.
- 11. Use the arrow keys to scroll down the System Event Logs list, and press Enter.

- 12. Select POST Event Viewer.
- 13. The entries are displayed with a diagnostic code. You can find information to interpret the codes at the following link:

In the information center (Internet):

http://publib.boulder.ibm.com/infocenter/flexsys/information/topic/com.ibm.acc.8737.doc/pos t\_error\_codes.html

From the installed documentation on the IBM Flex System Management Console, navigate to:

IBM Flex System information  $\rightarrow$  Compute nodes  $\rightarrow$  x240 compute nodes  $\rightarrow$  Troubleshooting  $\rightarrow$  Event messages  $\rightarrow$  UEFI diagnostic codes

14. Use the Escape key to back out of selections.